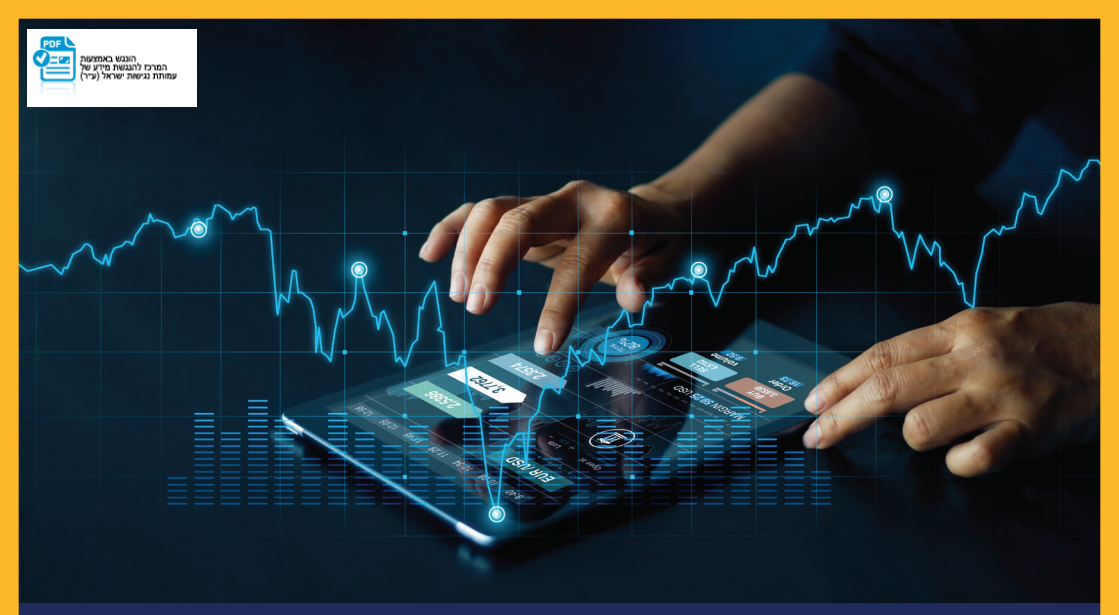

# ביצוע העברות מט״ח באינטרנט למוטב מוגדר

### נניסה לתפריט ״מטבע חוץ״ 🕦

| - בנקאות בטוחה 🛛 🖓       | איתור סניף 🤄 | 2                 |                        |                 | ווב לישראל ישראלי      | בוקר ט         | יעים בן<br>כינלאומי     | משק    |
|--------------------------|--------------|-------------------|------------------------|-----------------|------------------------|----------------|-------------------------|--------|
| הגדרות אישיות ושירותים 🤇 | מטבע חוץ     | שוק ההון ופנסיוני | הלוואות ומשכנתאות      | וחסכונות        | אי פקדונות             | כרטיסי אשרו    | הול חשבון               | ביו    |
| 1                        |              |                   |                        |                 |                        | 11:58 18/0     | ה אחרונה: 2/21(         | כניס   |
| ſ                        | 0 8 6 1      | ^ +               |                        | ללי             | שערוך כי               |                |                         |        |
|                          |              | 11:27             | :תאריך: 21/02/2021 שעה | 545236 jpa      | מני <u>רי 6</u> מספר ח | זיאום<br>פגישה | התכתבות ו<br>עם בנקאי כ | n<br>V |
|                          |              |                   |                        | ו שוטפים        | חשבונור                | — (עריכה)      | תפריט אישי              |        |
|                          | פעולות       | ריך ביצוע ו       | זשבון נכון לתא         | יתרה בו         | סוג פעילות             | -              | יתרות ותנועות           | ţî)    |
|                          | <u>ı cap</u> | העברר 21/         | 02/2021 № 679,         | 180.02          | 409 יתרת עו"ש          |                | <u>וך כללי</u>          | שער    |
|                          |              |                   | № 679,                 | וטפים 180.02    | סה"כ חשבונות שו        |                | גות בחשבון              | תנוע   |
|                          |              |                   | ~1                     | הרות למידע המוצ | לתשומת ליבך - הבה      | י - ספקים      | יים מחברות אשרא         | זיכויי |
|                          |              |                   |                        |                 |                        | זשבון          | רי תשלום שזוכו בו       | שובו   |

### כניסה לתפריט העברות מט״ח 😦

| בנקאות בטוחה   🔎 🗗     | איתור סניף 🤇 | 9            |           |                    |             | אראלי 🖂                    | וב לישראל יש   | בוקר ט 👯       | יעים בן<br>כינלאומי | משק        |
|------------------------|--------------|--------------|-----------|--------------------|-------------|----------------------------|----------------|----------------|---------------------|------------|
| הגדרות אישיות ושירותים | מטבע חוץ     | הון ופנסיוני | שוק ה     | ומשכנתאות          | הלוואוח     | דונות וחסכונות             | ע פק           | כרטיסי אשרא    | הול חשבון           | ci         |
|                        |              |              |           |                    |             |                            |                | 11:58 18/02    | וה אחרונה: 21/      | כניס       |
|                        |              |              |           |                    |             | ט"ח                        | תיק מי         | Ð              |                     |            |
|                        |              |              | עה: 11:34 | 21/02/20           | תאריך: 21   | 545236 youn 100            | 0 8 MB         | תיאום<br>פגישה | התכתבות<br>עם בנקאי | ר<br>ע     |
|                        |              |              |           |                    |             | בע דולר ארה"ב              | פרוט למט.      | – (אריכה)      | חפריט אישי          | فاة        |
|                        | שווי בש"ח    | יתרת מזומן   | שווי בש"ח | יתרה עדכנית        | שער         | סוג חשבון                  | פעולה          | (13.13)        | 0.00.000            | 191        |
|                        | -286.43      | -87.00       | -286.43   | -87.00             | 3.2924      | 106 פמ"ח תאגידים           | ק מ            | - n'           | עובר ושב מט'        | ۲          |
|                        |              |              | -286.43   |                    |             | ש"ח:                       | סה"כ עו"ש ב    |                | <u>מט"ח</u>         | <u>תיק</u> |
|                        |              |              | -286.43   |                    |             | וח בש"ח:                   | סה"כ תיק לק    |                | ת מט"ח              | קנייו      |
|                        |              |              |           |                    |             |                            |                |                | רת מט"ח             | מכיו       |
|                        |              |              | .1.1      | ותו במקור עפיי כל: | על הבנק לנו | נן לפני ניכוי כל מס,אם יהא | היתרות הנ"ל הי |                | עות היום מט"ח       | תנוע       |
|                        |              |              |           |                    |             |                            |                | n              | עות בחשבון מט"      | תנוע       |
|                        |              |              |           |                    |             |                            |                | נה לאישורים.   | וות הוראה בהמח      | טיוט       |
|                        |              |              |           |                    |             |                            |                |                | ויות מט"ח           | ערב        |
|                        |              |              |           |                    |             |                            | 2 + 74         | en             | זאות מעותדות ח      | המר        |
|                        |              |              |           |                    |             |                            |                | +              | העברות מט"ר         |            |
|                        |              |              |           |                    |             |                            |                | + סייס         | מכשירים פינני       | 낪          |
|                        |              |              |           | ווגדר״             | טב כ        | מט״ח למוי                  | נברת ו         | על ״הע         | לחיצר               | 3          |

| בנקאות בטוחה 🛛 🖓 ו 🖯   | איתור סניף | 0                 |                   | 🖂 לישראל ישראלי  | בוקר טוב   | ( <b>1')</b> | הבינלאו         |
|------------------------|------------|-------------------|-------------------|------------------|------------|--------------|-----------------|
| הגדרות אישיות ושירותים | מטבע חוץ   | שוק ההון ופנסיוני | הלוואות ומשכנתאות | פקדונות וחסכונות | טיסי אשראי | เว           | ניהול חשבון     |
|                        |            |                   |                   |                  | 11:58      | 18/02/2      | כניסה אחרונה: 1 |
| 0 🗉 🏠                  |            |                   |                   | ניק מט"ח         | 1          | Eð           |                 |

| עם בנקאי פגישה                                                                                                    | סרונו למנו              | ורוו דולר ארה"ר                                              |            |                     |             |            |           |
|----------------------------------------------------------------------------------------------------|-------------------------|--------------------------------------------------------------|------------|---------------------|-------------|------------|-----------|
| (עריכה) תפריט אישי                                                                                                    | פרוס לנוס               | פווט למטבע דולד או זו ב                                      |            |                     |             |            |           |
|                                                                                                    | פעולה                   | סוג חשבון                                                    | שער        | יתרה עדכנית         | שווי בש"ח   | יתרת מזומן | שווי בש"ר |
| עובר ושב מט"ח                                                                                                    | ק מ                     | 106 פמ"ח תאגידים                                             | 3.2924     | -87.00              | -286.43     | -87.00     | -286.43   |
| העברות מט"ח                                                                                                    | סה"כ עו"ש ו             | בש"ח:                                                        |            |                     | -286.43     |            |           |
| יררם מט"ם למוטר מונדר                                                                                                    | סה"כ תיק לו             | קוח בש"ח:                                                    |            |                     | -286.43     |            |           |
|                                                                                                    |                         |                                                              |            |                     |             |            |           |
| ברת מט"ח למוטב אקראי<br>רוט/ביטול הוראות עתידיות                                                                                  | היתרות יייל ה           | זינן לפני ניכוי כל מס,אם יהא<br>זינן לפני ניכוי כל מס,אם יהא | על הבנק לנ | כותו במקור עפ"י כז  | .pr         |            |           |
| ברת מט"ח למוטב אקראי<br>רוט/ביטול הוראות עתידיות<br>טות הוראה בהמתנה לאישו                                                        | היתרומ יייל ר           | הינן לפני ניכוי כל מס <sub>פ</sub> אם יהא                    | על הבנק לנ | כותו במקור עפ"י כז  | , rq. ,     |            |           |
| נברת מט"ח למוטב אקראי<br>"וט/ביטול הוראות עתידיות<br>טות הוראה בהמתנה לאישו<br>נברות מהחשבון והוראות בט                           | היתרות איל ה            | זינן לפני ניכוי כל מס <sub>נ</sub> אם יהא                    | על הבנק לנ | כותו במקור עפ"י כי  | , דק.       |            |           |
| נברת מט"ח למוטב אקראי<br>"וט/ביטול הוראות עתידיות<br>טות הוראה בהמתנה לאישו<br>נברות מהחשבון והוראות בט<br>נברות לחשבון בתוך הבנק | היתרות <sup>שיל</sup> ר | זינן לפני ניכוי כל מס,אם יהא                                 | על הבנק לנ | כותו במקור עפייו כז | , PT (      |            |           |
| ברת מט"ח למוטב אקראי<br>"וט/ביטול הוראות עתידיות<br>טות הוראה בהמתנה לאישו<br>ברות להשבון בתוך הבנק<br>וברות לחשבון בתוך הבנק     | היתרות "ילי             | יען לפני ניכוי כל מס,אם יהא                                  | על הבנק לנ | כותו במקור עפ"י כז  | , דין.<br>י |            |           |

## אעברת מט״ח למוטב מוגדר 4

- במסך שיפתח יופיעו כל המוטבים המוגדרים שיש ללקוח.
- יש לבחור מוטב להעברה ע״י לחיצה על מס׳ העסקה הרלוונטי.

| <b>∂ ☆</b>        |                      | העברת מט"ח למוטב מוגדר            |                              |                  |                                                                    |                                                |  |
|-------------------|----------------------|-----------------------------------|------------------------------|------------------|--------------------------------------------------------------------|------------------------------------------------|--|
|                   | וראה × 🍕 סיום        | אישור הה 🕄 🔸                      | עני הוראה                    | הזנת נח 😦 🤞      | ירת מוטב להעברה                                                    | בחי 1                                          |  |
|                   |                      | 15:0                              | שעה: 2                       | תאריך: 8/07/2021 | #73683_3089_1008                                                   | סניף: 🗰 🗧                                      |  |
|                   |                      |                                   |                              | ת טיוטת הוראה    | כריבוי חתימות - פתיח                                               | פעולה נ                                        |  |
|                   |                      |                                   |                              |                  |                                                                    |                                                |  |
|                   |                      |                                   | י על אישורך                  | ים נוסף/ים בנוסף | ם אישור/ים של חותם/                                                | נדרש/ינ                                        |  |
|                   |                      | i                                 | י על אישורך                  | ים נוסף/ים בנוסף | ם אישור/ים של חותם/                                                | נדרש/ינ                                        |  |
|                   |                      | הצנ                               | י על אישורך                  | ים נוסף/ים בנוסף | ם אישור/ים של חותם/<br>חיפוש לפי שם מוטב 🔘                         | נדרש/ינ 🌗                                      |  |
|                   |                      | זאנ                               | י על אישורך                  | ים נוסף/ים בנוסף | ם אישור/ים של חותם/<br>חיפוש לפי שם מוטב<br>סיפוש לפי שם מוטב      | נדרש/ינ !                                      |  |
| חשב               | בנק מוטב             | הצג<br>מדינה י                    | י על אישורך<br>מטבע י        | ים נוסף/ים בנוסף | ם אישור/ים של חותם/<br>חיפוש לפי שם מוטב<br>שם מוטב -              | נדרש/ינ 🌗<br>הכל 🎯<br>מס' עסקה                 |  |
| ש <b>ה</b><br>385 | בנק מוטב<br>MRMDUS33 | חצנ<br>מדינה -<br>UNITED STATES O | י על אישורך<br>מטבע -<br>USD | ים נוסף/ים בנוסף | ם אישור/ים של חותם/<br>חיפוש לפי שם מוטב<br>שם מוטב -<br>BIGUD ETC | נדרש/ינ<br>פ הכל<br>מס' עסקה<br><u>1111111</u> |  |

פרטי המוטב, מהות ההעברה והמטבע מוגדרים מראש ואינם ניתנים לשינוי
 הפריטים היחידים שיש למלא הם סכום העברה , תאריך לביצוע העברה,
 ופרטי תשלום במידה וישנם.

### העברת מט"ח למוטב מוגדר

| 6 | $\overleftrightarrow$ |
|---|-----------------------|
|   |                       |

| ום             | י 4 א | אישור ההוראה         | בחירת מוטב להעברה 🔹 💈 הזנת נתוני הוראה 🤞 🕄                                                                                                   |
|----------------|-------|----------------------|----------------------------------------------------------------------------------------------------|
|                |       |                      | 15:05 שעה: 08/07/2021 תאריך: 08/07/2021 שעה:                                                                                                 |
|                |       |                      | פעולה בריבוי חתימות - פתיחת טיוטת הוראה 🏾                                                                                                    |
|                |       |                      | נדרש/ים אישור/ים של חותם/ים נוסף/ים בנוסף על אישורך 👤                                                                                        |
|                |       |                      | PERSHING LLC UNITED STATES O - USD המוטב:                                                                                                    |
|                |       |                      | מהות העברה: יבוא טובין ללא ריבית - ללא הצהרה                                                                                                 |
|                |       |                      | האריך לביצוע 🔘 מיידי עם אישורה                                                                                                    |
|                |       |                      | 28/07/2021 באנידי ב: 12/07/2021                                                                                                    |
|                |       |                      | סכום העברה: דולר ארה"ב                                                                                                    |
|                |       |                      | אסמכתא:                                                                                                    |
|                |       |                      | (פרטי תשלום: 1111111                                                                                                    |
|                |       |                      |                                                                                                    |
|                |       |                      |                                                                                                    |
|                |       |                      |                                                                                                    |
|                |       |                      | עמלות מכותבים להבהרות לחץ כאן 👟                                                                                                    |
|                | л.    | אופן החיוב לגבי עסקה | אופן החיוב המוצג הינו בהתאם לבחירתך במעמד הגדרת פרטי המוטב. באפשרותך לשנות את<br>עמלות מכותב/ים (בנה מוטב ו/או כל בנק/מוסד פיננסי) יחולו על: |
|                |       |                      | 💿 המוטב (Sha) 🔵 הלקוח (Our)                                                                                                    |
| ניקוי ( המשך > |       |                      | 🔹 חזרה לרשימה                                                                                                    |
| ניקוי ו        |       |                      | תורה לרשימה 💊                                                                                                    |

- יש לסמן את המשבצת ׳הנני מאשר הסכמתי לתנאים הנוספים׳.
  לאחר לחיצה על ״אישור״ ההעברה תשלח למערכת.
  - העברת מט"ח למוטב מוגדר 🗇 🛛 🤜

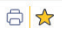

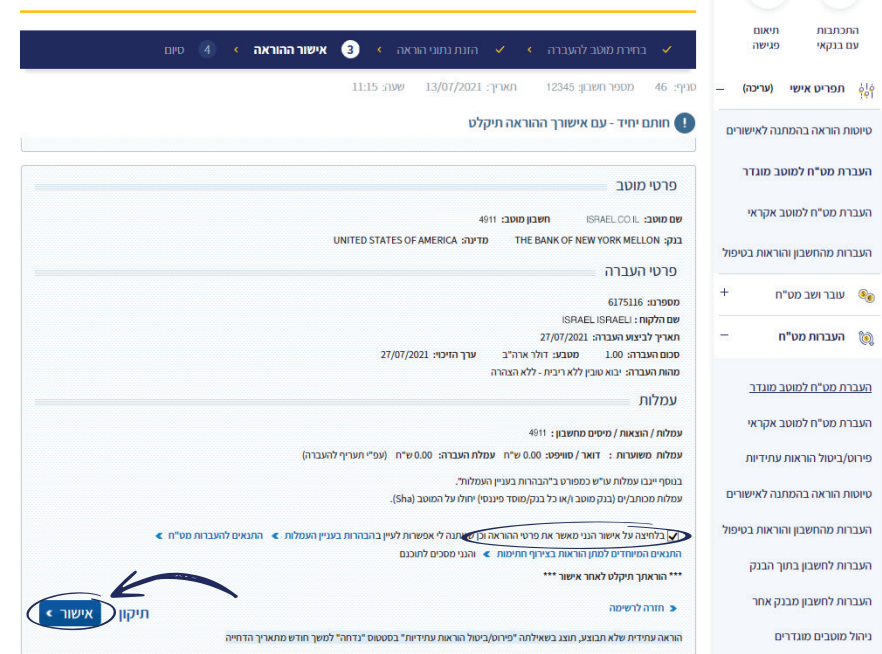

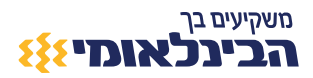